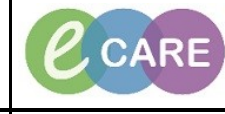

Document No - Ref 200

IT Dept Quick Reference Guide (QRG)

Version Number – 2.0

## **ADDING A NEWBORN**

| Once the birth details have been completed on Mother's record to create the Newborn record, click on the                                                                                                    |
|----------------------------------------------------------------------------------------------------|
| PM Conversation drop down arrow located on the toolbar and select 'Add New-Born'.                                                                                                    |
| PM Conversation     Discharge Encounter     Label Qualifer     Outpatient Referral List     Transfer     Emergency Inpatient Admission     Elective Inpatient Admission     Person Correction - Mgr     Add New-Born |
| Type the number of newborns that you would like to add into the pop up and the click OK.                                                                                                    |
| PDS Newborn Registration Now many newborns would you like to add to PRATT, KATHLEEN ?                                                                                                    |
| 1                                                                                                    |
|                                                                                                    |
|                                                                                                    |
|                                                                                                    |
| Once you have confirmed the Mother's details are correct (MRN, Full Name and Date of Birth), click Yes.<br>Expand the PDS Newborn Registration Conversation if it is minimized to the corner of your screen.         |
| Please Confirm!                                                                                                    |
| You are about to register a newborn to the following mother:                                                                                                    |
| MRN: 514088                                                                                                    |
| Date of Birth: 02/05/1988                                                                                                    |
| Is this the correct person?<br>If not please dick No button and select the correct mother                                                                                                    |
|                                                                                                    |
| Yes No                                                                                                    |
| Dight dick in the grow eres on the right hand side of the earsen and select Highlight Derwined Fields. This                                                                                                    |
| will make the mandatory boxes vellow.                                                                                                    |
|                                                                                                    |
| Change Font<br>Highlight Required Fields<br>Cancel                                                                                                    |
|                                                                                                    |

IT Dept Quick Reference Guide (QRG)

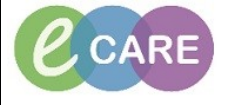

Document No - Ref 200

Version Number – 2.0

|       | VOS Reseborn Registratione Rev Jorn 1 of 1 MEN NHS Number Financial Number                                                                 | Encode Type                                                                                                    |
|-------|----------------------------------------------------------------------------------------------------|----------------------------------------------------------------------------------------------------|
|       | Newborn Name Known? Piela Sumane<br>No PPATT                                                                                               | Text None Mode Name                                                                                                    |
|       | DOB Bith Time Gender                                                                                                    | Ehric Category Ridgion Convert la Relatair Belgion?                                                                                                    |
|       | Administrative Category BP Datals: GP Practice<br>NHS Weatherhead, Supan ) ETREMILTON KEYNES                                               |                                                                                                    |
|       | Visit Details Bith Details Baby's Details Mothers Details Next of Kin Energency Contact<br>Lead Christen Main Specially Treatment Function | Peert/Gurson                                                                                                    |
|       | Admission Method Source of Admission                                                                                                    |                                                                                                    |
|       | Bern ini/on way to this      Scheduling Location     Flogdal Trust     Building     Department/ward                                        | Foon End                                                                                                    |
|       | HDBGH GH HDBGH MDEL •<br>Val Date Viat Time                                                                                                | Bedroed     Pion II     •                                                                                                    |
|       | Discharge Date                                                                                                    |                                                                                                    |
|       | Comments                                                                                                    |                                                                                                    |
|       |                                                                                                    |                                                                                                    |
|       | User ID User ID DECORPT 73102                                                                                                    |                                                                                                    |
|       | User (0                                                                                                    |                                                                                                    |
|       | Uwer D<br>999953122803<br>999953122803                                                                                                    |                                                                                                    |
|       | User 0<br>000003123103<br>000003123103                                                                                                    |                                                                                                    |
|       | Uver0<br>000003172103<br>000003172103                                                                                                    |                                                                                                    |
|       | Uver(0<br>0000031228003<br>0000031228003                                                                                                   |                                                                                                    |
|       | Uver(0<br>000003122803                                                                                                    | 0. Cana                                                                                                    |
|       | UwelD UwelD Society172103                                                                                                    | DK Cenet                                                                                                    |
|       | Uer0<br>0000312303<br>00005312303                                                                                                    | k OK once all of the details have been completed                                                                                                    |
|       | Uver0 Uver0 Opposizion                                                                                                    | ck OK once all of the details have been completed.                                                                                                    |
|       | Clic<br>This will connect to the PDS                                                                                                    | k OK once all of the details have been completed.                                                                                                    |
|       | Clic<br>This will connect to the PDS                                                                                                    | k OK once all of the details have been completed.<br>and you will get an NHS Number for your Baby together with an MRN, F                                                                                                    |
|       | Clic<br>This will connect to the PDS<br>NBR an                                                                                             | k OK once all of the details have been completed.<br>and you will get an NHS Number for your Baby together with an MRN, F<br>d Visit Id. You can click on OK to close this message.                                                                                                    |
|       | Clic<br>This will connect to the PDS<br>NBR an<br>NHS no not displayed below a                                                             | k OK once all of the details have been completed.<br>and you will get an NHS Number for your Baby together with an MRN, F<br>d Visit Id. You can click on OK to close this message.<br>as this was demonstrated in the training domain which cannot produce N                                                                                                    |
| 1)    | Clic<br>This will connect to the PDS<br>NBR an<br>NHS no not displayed below a                                                             | k OK once all of the details have been completed.<br>and you will get an NHS Number for your Baby together with an MRN, F<br>d Visit Id. You can click on OK to close this message.<br>as this was demonstrated in the training domain which cannot produce N<br>numbers).                                                                                                    |
| .(N   | Clic<br>This will connect to the PDS<br>NBR an<br>NHS no not displayed below                                                               | ck OK once all of the details have been completed.<br>and you will get an NHS Number for your Baby together with an MRN, F<br>and Visit Id. You can click on OK to close this message.<br>as this was demonstrated in the training domain which cannot produce N<br>numbers).                                                                                                    |
| - (1  | Clic<br>This will connect to the PDS<br>NBR an<br>NHS no not displayed below to<br>You mu                                                  | It is the second second sec |
| . (1) | Clic<br>This will connect to the PDS<br>NBR an<br>NHS no not displayed below to<br>You mu                                                  | ek OK once all of the details have been completed.<br>A and you will get an NHS Number for your Baby together with an MRN, F<br>ad Visit Id. You can click on OK to close this message.<br>as this was demonstrated in the training domain which cannot produce N<br>numbers).<br>ust now Result Copy. Refer tot his QRG for guidance.                                                                                                    |
| ()    | Clic<br>This will connect to the PDS<br>NBR an<br>NHS no not displayed below to<br>You mu                                                  | Image: Sk OK once all of the details have been completed.         Image: Sk OK once all of the details have been completed.                                                                                                    |
| . (١  | Clic<br>This will connect to the PDS<br>NBR an<br>NHS no not displayed below<br>You mu                                                     | Image: Structure Control of the structure Control of the details have been completed.         Image: Structure Control of Control of Control                                                        |
| ()    | Clic<br>This will connect to the PDS<br>NBR an<br>NHS no not displayed below to<br>You mu                                                  | K OK once all of the details have been completed. and you will get an NHS Number for your Baby together with an MRN, F d Visit Id. You can click on OK to close this message. as this was demonstrated in the training domain which cannot produce N numbers). ust now Result Copy. Refer tot his QRG for guidance.                                                                                                    |